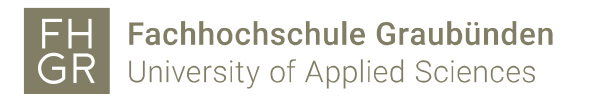

## VPN Zugriff Fachhochschule Graubünden (iPhone/iPad)

- 1. Die App "Ivnati Secure Access Client" aus dem App-Store herunterladen.
- 2. Die App "Ivnati Secure Access Client" starten.
- 3. Die von der Fachhochschule Graubünden bereitgestellte URL eingeben und auf «Verbinden» klicken.

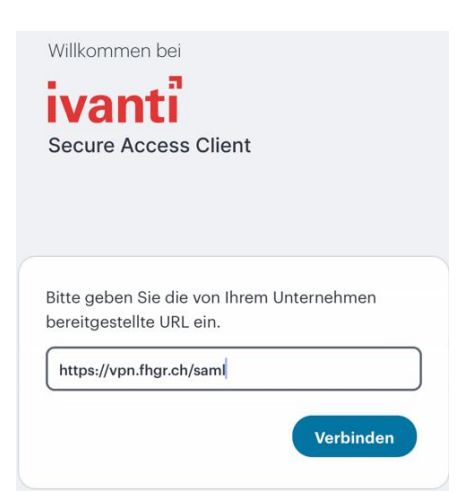

4. Geben Sie die Angaben anhand des Bildes ein und klicken Sie auf "Hinzufügen".

| Тур                                           |
|-----------------------------------------------|
| Policy Secure (UAC) oder Connect Secure (VPN) |
| Verbindungsname                               |
| fhgr                                          |
| URL *                                         |
| https://vpn.fhgr.ch/saml                      |
| Benutzername                                  |
| maxmuster                                     |
|                                               |
| Authentifizierungstyp >                       |
| Bereich                                       |
| (Optional)                                    |
| Rolle                                         |
| (Optional)                                    |
|                                               |
|                                               |
| Hinzufügen Verbinden                          |

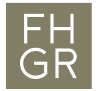

5. Um die Verbindung mit dem VPN-Client zu starten auf "Verbinden" klicken und das Passwort der Fachhochschule Graubünden eingeben.

| Verbindung getrennt | ×                        |
|---------------------|--------------------------|
| Name                | fhgr                     |
| Server              | https://vpn.fhgr.ch/saml |
| Verbindungsquelle   | Manuell                  |
| v                   | /erbinden                |

6. Die zweifache Authentifizierung mit der festgelegten Methode bestätigen.